## بنام خدا

## راهنمای اجرای پروژه ها:

پس از اینکه پرداخت شما با موفق انجام شد، یک فرم همانند زیر برای شما نمایش داده می شود که با کلیک روی دکمه « دانلود فایل » می توانید فایل را دانلود کنید.

| 💽 تماض یا ما | پروژه ها 🚢 پشتیبانی 🤎 درباره ما | ٩            | کالای مورد نظر را جستجو نمایید |                                       | ي سافت                   |
|--------------|---------------------------------|--------------|--------------------------------|---------------------------------------|--------------------------|
|              |                                 |              | پشتیبانی فروشگاه<br>۲ ۲        | سایر محصولات نرم افزار اندروید<br>۰ ۰ | صفحه اصلی محصولات<br>♠ ✓ |
|              |                                 |              |                                | 220171500337836                       | شماره سفارش:             |
|              |                                 | $\sim$       | /                              | وفقيت انجام شد                        | نتیجه: تراکنش با م       |
|              |                                 |              |                                |                                       | ± دانلود فایل            |
|              |                                 | $\checkmark$ |                                | ہ های سی شارپ                         | ? راهنمای اجرای پروژ     |

پس از اینکه فایل را دانلود کردید یک فایل بصورت عکس زیر دریافت خواهید کرد.

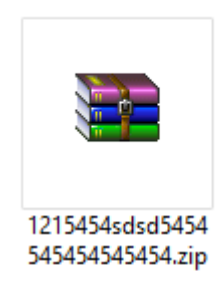

این فایل یک فایل فشرده است و با یکی از نرم افزارهای winrar و winzip از حالت فشرده خارج می شود، نرم افزار winzip بطور پیشفرض روی هر کامپیوتری نصب هست. اگر این نرم افزارهای را ندارید می توانید از پایین وب سایت گزینه **مرکز دانلود** می توانید آنها را رایگان دریافت و نصب کنید.(همانند تصویر زیر)

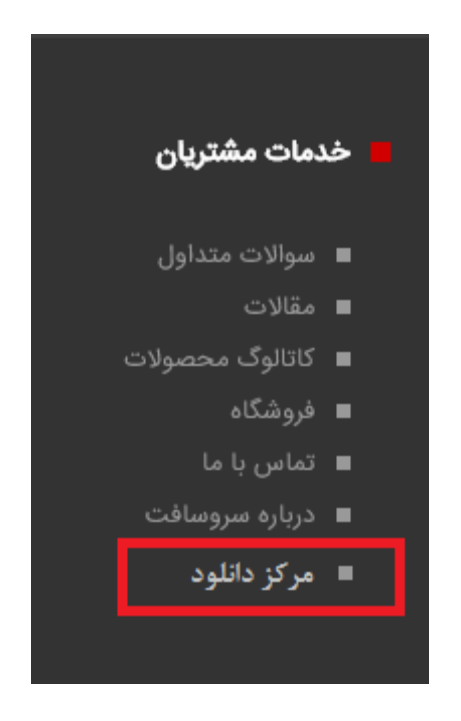

برای اینکه این فایل را از حالت فشرده خارج کنید، باید روی این فایل کلیک راست نموده و سپس گزینه extract here را کلیک کنید.(همانند تصویر پایین)

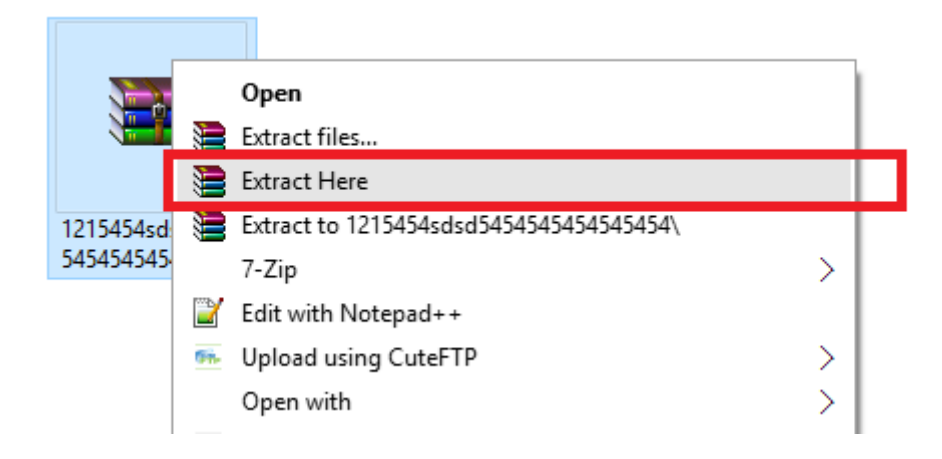

پس از اینکار یک پوشه کنار آن اضافه می شود.(همانند تصویر زیر)

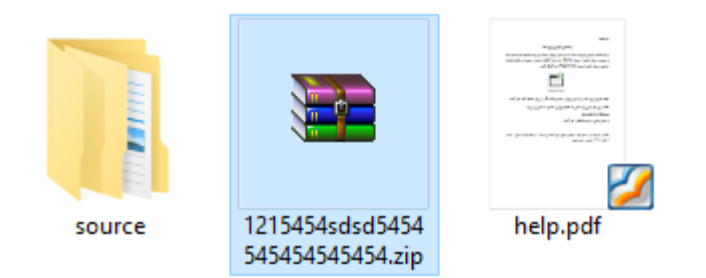

## برای بازنمودن فایل های با پسوند بیسیک فر اندروید باید نرم افزار بیسیک فور اندروید روی سیستم شما نصب شده باشد.

| Name                | Date modified     | Туре            | Size |
|---------------------|-------------------|-----------------|------|
|                     | ۱۳۹۷/•۲/•۷ ع ۹:F۳ | File folder     |      |
| Objects             | ۱۳۹۷/•T/•V ع ۹:۵۷ | File folder     |      |
| 🥮 Starter.bas       | ۱۳۹۷/•T/•V ع ۹:۴۳ | BAS File        | 1 KB |
| A zekrshomar.b4a    | ۱۳۹۷/•T/•V ع ۹:۵۷ | B4A Source Code | 3 KB |
| zekrshomar.b4a.meta | ۱۳۹۷/•T/•V ع ۹:۵۷ | META File       | 1 KB |

جهت باز شدن روی فایل با پسوند b4a دوبار کلیک کنید.

| Name                | Date modified      | Туре            | Size |
|---------------------|--------------------|-----------------|------|
| Files               | ۱۳۹V/•T/•V ع •9:F٣ | File folder     |      |
| Objects             | ۱۳۹۷/•۲/•۷ ع ۹:۵۷  | File folder     |      |
| Starter.bas         | ۱۳۹۷/•۲/•۷ ع ۹:۴۳  | BAS File        | 1 KB |
| A zekrshomar.b4a    | ۱۳۹۷/•۲/•۷ ع ۹:۵۷  | B4A Source Code | 3 KB |
| zekrshomar.b4a.meta | ۱۳۹۷/•۲/•۷ ع ۹:۵۷  | META File       | 1 KB |

جهت اجرا باید یک شبیه ساز روی سیستم شما نصب باشد.

پس از بازشدن در محیط بیسک فور اندروید می توانید روی دکمه مثلثی بصورت زیر کلیک کنید.

| A zekrshomar - B4A                                                                                                    |       |
|----------------------------------------------------------------------------------------------------|-------|
| File Edit Designer Project Tools Debug Windows Hele<br>*13 🛀 🎬 苗  🗗 从 🏦 ゥ 々  O 🔹 🕑   蓬 🦉   🍜 💁   ト 🐓 🤤 可 🖉   Release (obfuscated) | •   C |
| 🗉 Main 🗙 🥖 Starter                                                                                                    |       |
| 1 ⊟ #Region Project Attributes<br>2 #ApplicationLabel: ذکرشمار<br>3 #VersionCode: 1                                               |       |

جهت اجرای فایل اجرایی روی سیستم شما باید فایل با پسوند apk درون پوشه objects روی روی گوشی خود یا یک شبیه ساز روی ویندوز نصب کنید.

برای اجرای نرم افزارهای اندرویدی روی ویندوز می توانید نرم افزار bluestack را روی کامپیوتر خود نصب کنید و روی فایل apk دوبار کلیک نمایید.

نکته: در صورت افزودن قابلیت بیشتر با پرداخت هزینه اضافی می توانید با شماره تلفن ۰۹۳۹۹۰۰۸۵۰۳ تماس یا ایمیل <u>tamrineman@gmail.com</u>پیام ارسال کنید. بر روی این شماره نرم افزار پیام رسان مثل تلگرام را هم نصب می باشد.